# Manual > Viewing Form GSTR-4A

# How can I view the auto-drafted details in Form GSTR-4A?

Form GSTR-4A is an auto-drafted and read only form for composition taxpayer, created on basis of data from the saved/submitted/filed Form GSTR-1 & 5 and filed Form GSTR-7 of the deductors, where composition taxpayer is the recipient. The Composition taxpayer cannot take any action in Form GSTR-4A and this form is only for view.

To view the auto-drafted details in Form GSTR-4A, perform the following steps:

1. Access the **www.gst.gov.in** URL. The GST Home page is displayed. Login to the GST Portal with valid credentials. Click the **Services > Returns > Returns Dashboard** option.

Alternatively, you can also click the **Returns Dashboard** link on the Dashboard.

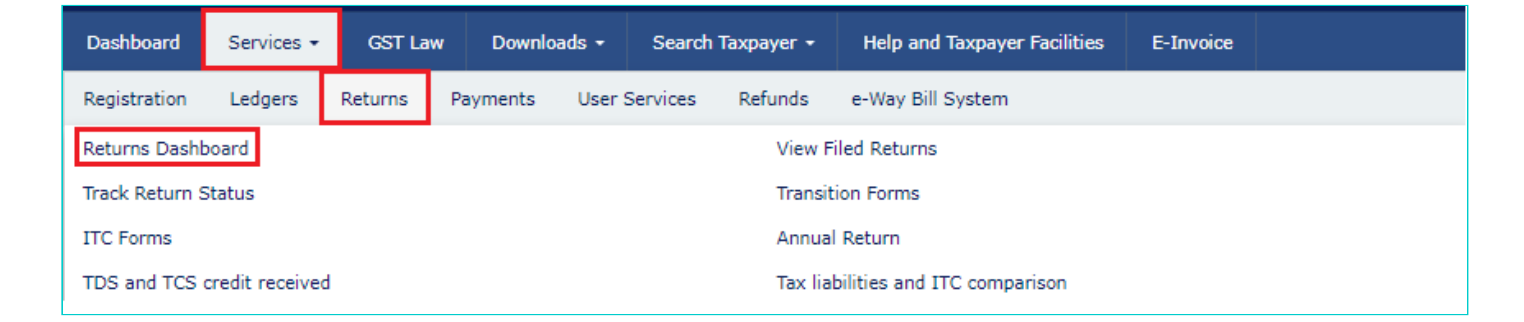

2. The **File Returns** page is displayed. Select the **Financial Year** & **Return Filing Period** for which you want to view Form GSTR-4A from the drop-down list. Click the **SEARCH** button. **GSTR4A** tile is displayed.

| Dashboard > Returns                                       |                                                                                  | 🛛 English                                      |
|-----------------------------------------------------------|----------------------------------------------------------------------------------|------------------------------------------------|
| File Returns                                              |                                                                                  |                                                |
| Nil return for GSTR-1, GSTR-3B                            | and CMP-08 can now be filed through SMS.                                         |                                                |
| Financial Year • Return Filing<br>2020-21 	V Jul-Sep      | g Period•                                                                        | <ul> <li>Indicates Mandatory Fields</li> </ul> |
|                                                           |                                                                                  |                                                |
| Statement for payment of self-<br>assessed tax GST CMP-08 | Auto drafted details for registered<br>persons opting composition levy<br>GSTR4A |                                                |
| Due Date - 18/10/2020<br>PREPARE ONLINE                   | VIEW DOWNLOAD                                                                    |                                                |

- 3. Download GSTR-4A: To download Form GSTR-4A details in excel
- 4. View GSTR-4A: To view Form GSTR-4A details directly on GST Portal
- 3. Download GSTR-4A
- 3.1. In the GSTR4A tile, click the **DOWNLOAD** button.

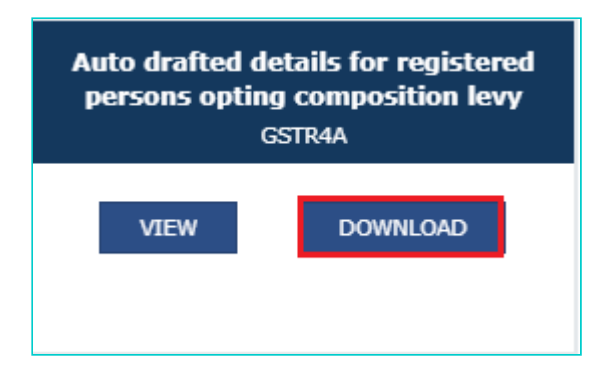

3.2. Click the **GENERATE JSON FILE TO DOWNLOAD** button to download GSTR-6A details in JSON format.

| Dashboard > Returns > GSTR                                                                                     | 🛛 English |
|----------------------------------------------------------------------------------------------------|-----------|
| Offline Download for                                                                                           | e         |
| Download data for GSTR4A<br>Note:Please refer help section for more details.<br>GENERATE JSON FILE TO DOWNLOAD |           |
|                                                                                                    | BACK      |

3.3. A message is displayed that request has been acknowledged and the process may take up to 20 minutes to complete.

| Dashboard > Returns > GSTR                                            | 🛛 English |  |  |  |  |  |  |
|-----------------------------------------------------------------------|-----------|--|--|--|--|--|--|
| Offline Download for                                                  | c         |  |  |  |  |  |  |
| Your request for generation has been accepted kindly wait for 20 min. | ×         |  |  |  |  |  |  |
| Download data for GSTR4A                                              |           |  |  |  |  |  |  |
| GENERATE JSON FILE TO DOWNLOAD                                        |           |  |  |  |  |  |  |
|                                                                       | BACK      |  |  |  |  |  |  |

3.4. Once the file is generated, the link will appear to download. Download the file.

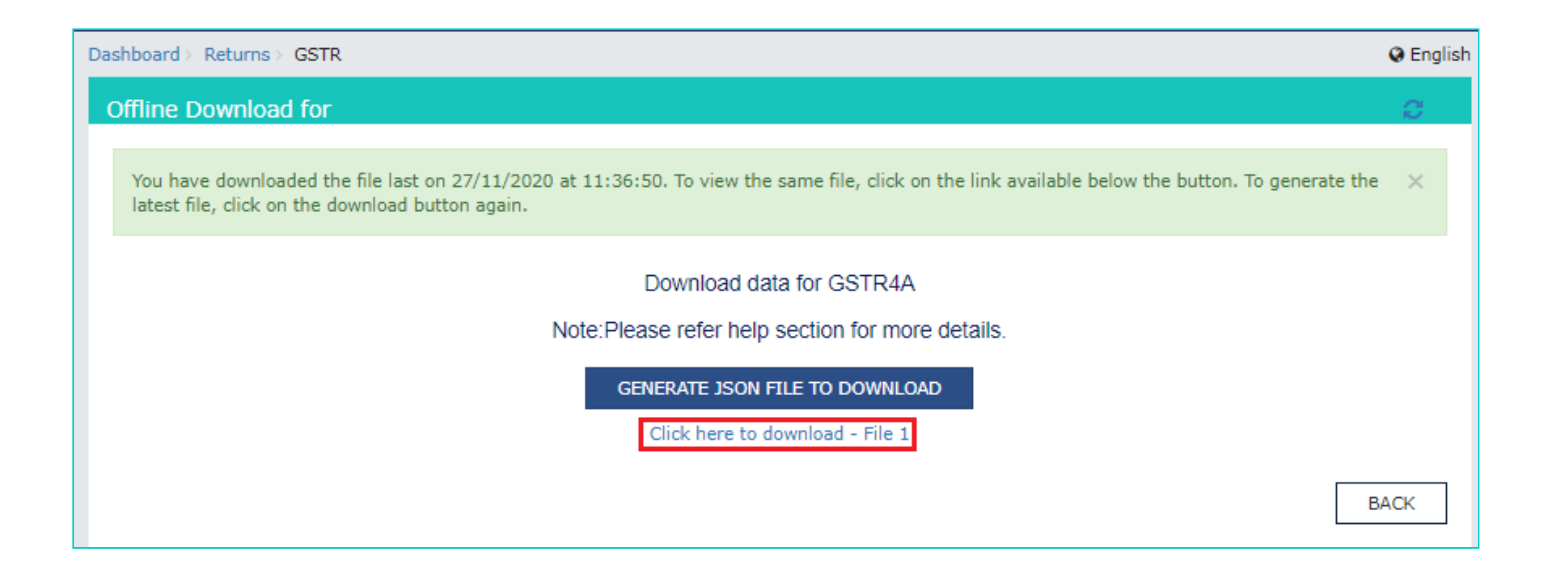

4. View GSTR-4A

4.1. In the Form GSTR-4A tile, click the **VIEW** button to view the details directly on GST Portal.

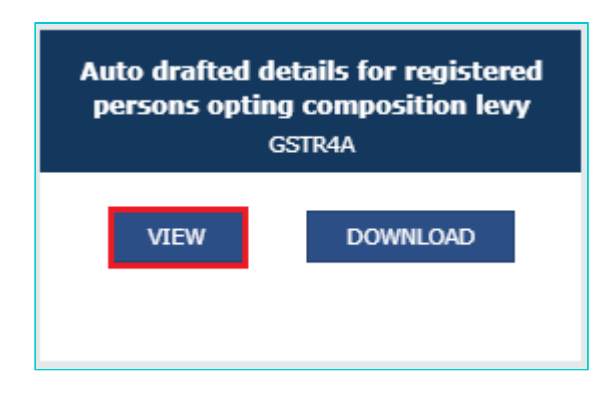

4.2. The Form GSTR-4A - AUTO DRAFTED DETAILS page is displayed.

| Dashboard > Returns > GSTR-4A                                     |                                                             |                  |                                                      | 🛛 English       |  |  |  |
|-------------------------------------------------------------------|-------------------------------------------------------------|------------------|------------------------------------------------------|-----------------|--|--|--|
| GSTR4A - Auto drafted details                                     | for registered persons opting                               | composition levy |                                                      |                 |  |  |  |
| GSTIN - 24ABPPM5867J3ZY<br>FY - 2020-21                           | Legal Name - MY New M<br>LIMITED<br>Return Period - Jul-Sep | IOBILE PAYMENTS  | Trade Name - Gur Pahwa                               |                 |  |  |  |
| **NOTE : You can only view details of inward supplies in GSTR-4A. |                                                             |                  |                                                      |                 |  |  |  |
|                                                                   |                                                             | ** Imp           | portant Notice: If the invoices are more than 500, p | ease check here |  |  |  |
| 3 <b>A,</b> 3B - B2B                                              | Invoices                                                    |                  | 4 - Credit/Debit Notes                               |                 |  |  |  |
| 4 - Amendments 1                                                  | o B2B Invoices                                              | 4 - A            | mendments to Credit/Debit Notes                      |                 |  |  |  |

#### Click the tile names to know more details:

- 5. 3A,3B B2B Invoices: To view all the inward supplies received from registered suppliers
- 6. <u>4 Amendments to B2B Invoices</u>: To view invoices which are amended by the supplier in their returns of GSTR-1/5 respectively

7. <u>4 - Credit/Debit Notes</u> To view Credit/Debit notes added by the supplier in their respective returns (GSTR-1/5)
8. <u>4 - Amendments to Credit/Debit Notes</u>: To view amendments of Credit/Debit notes done by the supplier in their respective returns (GSTR-1/5)

#### 5. 3A,3B - B2B Invoices

This section displays all the inward supplies received from registered suppliers. The B2B section of PART A of GSTR-4A is auto-populated on uploading or saving of invoices by the suppliers in their respective returns of GSTR-1 and GSTR-5. 5.1. Click the **3A,3B - B2B Invoices** tile. The **B2B Invoices - Supplier Details** page is displayed.

| Dashboard > Returns > GSTR-4A                         |                                                                           | 🔾 English                                                                                        |
|-------------------------------------------------------|---------------------------------------------------------------------------|--------------------------------------------------------------------------------------------------|
| GSTR4A - Auto drafted detail                          | s for registered persons opting composition levy                          | /                                                                                                |
| GSTIN - 24ABPPM5867J3ZY<br>FY - 2020-21               | Legal Name - MY New MOBILE PAYMENTS<br>LIMITED<br>Return Period - Jul-Sep | Trade Name - Gur Pahwa                                                                           |
|                                                       |                                                                           |                                                                                                  |
| **NOTE : You can only view details of i               | nward supplies in GSTR-4A.                                                |                                                                                                  |
| **NOTE : You can only view details of i               | nward supplies in GSTR-4A.                                                | Important Notice: If the invoices are more than 500, please check here                           |
| **NOTE : You can only view details of i<br>3A,3B - B2 | nward supplies in GSTR-4A.<br>** 1<br>B Invoices                          | Important Notice: If the invoices are more than 500, please check here<br>4 - Credit/Debit Notes |

5.2. Click the **GSTIN** hyperlink to view the invoices uploaded by the supplier.

| В | 2B Invoices - Supplier Details |               |                   |
|---|--------------------------------|---------------|-------------------|
|   | Supplier Details               | Supplier Name | Number of records |
|   | 33AAACD2391F3Z0                | TACOMA GLOBAL | 1                 |
|   |                                |               |                   |
|   |                                |               | BACK              |
|   |                                |               |                   |

5.3. Click the Invoice No. hyperlink to view the invoice details.

| B2B Invoice Summary       Supplementation       Supplementation       Total Invoice Value (₹)       Integrated Tax (₹)       Central Tax (₹)       State/UT Tax (₹)       CESS (₹)       State/UT (₹)       CESS (₹)       Supplementation       Supplementation       S |        |            |             |                     |                       |                       |                                  |                               |                                        |                    |                 |                 |                |
|----------------------------------------------------------------------------------------------------|--------|------------|-------------|---------------------|-----------------------|-----------------------|----------------------------------|-------------------------------|----------------------------------------|--------------------|-----------------|-----------------|----------------|
| Uploaded by Supplier         Invoice<br>No.       Invoice<br>Date       Invoice<br>Type       Place Of<br>Supply       Supply<br>attract<br>Charge       Total<br>Invoice<br>Value (₹)       Total<br>Taxable<br>Value<br>(₹)       Integrated<br>Tax (₹)       Central<br>Tax<br>(₹)       State/UT<br>Tax (₹)       CESS<br>Tax (₹)       CESS<br>(₹)       E                                                                                                    |        |            |             |                     |                       |                       |                                  |                               |                                        |                    | ary             | ice Summa       | 2B Invo        |
| Invoice<br>No.Invoice<br>DateInvoice<br>TypePlace Of<br>SupplySupply<br>attractTotal<br>Invoice<br>Value (₹)Integrated<br>TaxableCentral<br>Tax (₹)State/UT<br>Tax<br>(₹)CESS<br>(₹)                                                                                                    |        |            |             |                     |                       |                       |                                  |                               |                                        |                    |                 | d by Supplier   | Uploaded       |
|                                                                                                    | Source | ESS<br>(₹) | CESS<br>(₹) | State/UT<br>Tax (₹) | Central<br>Tax<br>(₹) | Integrated<br>Tax (₹) | Total<br>Taxable<br>Value<br>(₹) | Total<br>Invoice<br>Value (₹) | Supply<br>attract<br>Reverse<br>Charge | Place Of<br>Supply | Invoice<br>Type | Invoice<br>Date | Invoice<br>No. |
| 1122 07-07-2020 R Gujarat N 6,56,620.69 5,86,268.48 70,352.21 0.00 0.00 0.00                                                                                                    |        | 0.00       | 0.0         | 0.00                | 0.00                  | 70,352.21             | 5,86,268.48                      | 6,56,620.69                   | N                                      | Gujarat            | R               | 07-07-2020      | 1122           |
| 1122 07-07-2020 R Gujarat N 6,56,620.69 5,86,268.48 70,352.21 0.00 0.00 0.00                                                                                                    |        | 0.00       | 0.0         | 0.00                | 0.00                  | 70,352.21             | 5,86,268.48                      | 6,56,620.69                   | N                                      | Gujarat            | R               | 07-07-2020      | 1122           |

# 5.4. The item details are displayed.

| B2B Invoice Su | immary            |                    |                 |                  |          |
|----------------|-------------------|--------------------|-----------------|------------------|----------|
| Item details   |                   |                    |                 |                  |          |
| Rate (%)       | Taxable value (₹) |                    | Amount of ta    | ж                |          |
|                |                   | Integrated tax (₹) | Central tax (₹) | State/UT tax (₹) | Cess (₹) |
| 12             | 5,86,268.48       | 70,352.21          | 0               | 0                | 0        |
|                |                   |                    |                 |                  |          |
|                |                   |                    |                 |                  | BACK     |

# Click here to go back to main menu

#### 6.4 - Amendments to B2B Invoices

This section covers the invoices which are amended by the supplier in their returns of GSTR-1/5 respectively. 6.1. Click the **4 - Amendments to B2B Invoices** tile. The **Amend B2B Invoices - Supplier Details** page is displayed.

| Dashboard > Returns > GSTR-4A                                     |                                                             |                  |                                                        | 🛛 English      |  |  |  |
|-------------------------------------------------------------------|-------------------------------------------------------------|------------------|--------------------------------------------------------|----------------|--|--|--|
| GSTR4A - Auto drafted details for reg                             | istered persons opting c                                    | composition levy |                                                        |                |  |  |  |
| GSTIN - 24ABPPM5867J3ZY<br>FY - 2020-21                           | Legal Name - MY New M<br>LIMITED<br>Return Period - Jul-Sep | OBILE PAYMENTS   | Trade Name - Gur Pahwa                                 |                |  |  |  |
| **NOTE : You can only view details of inward supplies in GSTR-4A. |                                                             |                  |                                                        |                |  |  |  |
|                                                                   |                                                             | <b>**</b> Im;    | portant Notice: If the invoices are more than 500, ple | ase check here |  |  |  |
| 3A,3B - B2B Invoic                                                | es                                                          |                  | 4 - Credit/Debit Notes                                 |                |  |  |  |
| 4 - Amendments to B2B I                                           | Invoices                                                    | 4 - A            | Mendments to Credit/Debit Notes                        |                |  |  |  |

6.2. Click the **GSTIN** hyperlink to view the amended invoices uploaded by the supplier.

| Supplier Details | Supplier Name       | Number of Records |
|------------------|---------------------|-------------------|
| 07AAADL0465A1Z2  | DL TaxPayer 465 Ltd | 1                 |

#### 6.3. Click the Invoice No. hyperlink to view the invoice details.

| Invoice<br>No. | Invoice<br>Date | Invoice<br>Type | Revised/Original<br>Invoice Number | Revised/Original<br>Invoice Date | Place Of<br>Supply | Supply<br>attract<br>Reverse<br>Charge | Total<br>Invoice<br>Value | Total<br>Taxable<br>Value | Integrated<br>Tax (₹) | Central<br>Tax<br>(₹) |
|----------------|-----------------|-----------------|------------------------------------|----------------------------------|--------------------|----------------------------------------|---------------------------|---------------------------|-----------------------|-----------------------|
| COMP111/A      | 07-07-2020      | R               | COMP111                            | 04-05-2020                       | Gujarat            | N                                      | 6,56,620.69               | 5,86,268.48               | 70352.21              | 0.00                  |

#### 6.4. The item details are displayed.

| Amended B2 | B Invoices - Summa | ary                |                 |                  |          |
|------------|--------------------|--------------------|-----------------|------------------|----------|
| Rate (%)   | Taxable value (₹)  |                    | Amount of ta    | x                |          |
|            |                    | Integrated tax (₹) | Central tax (₹) | State/UT tax (₹) | Cess (₹) |
| 12         | 5,86,268.48        | 70,352.21          | 0               | 0                | 0        |
|            |                    |                    |                 |                  |          |
|            |                    |                    |                 |                  | BACK     |

#### Click here to go back to main menu

### 7.4 - Credit/Debit Notes

This section covers the Credit/Debit notes added by the supplier in their respective returns (Form GSTR-1/5). 7.1. Click the **4 - Credit/Debit Notes** tile. The **Credit/Debit Notes – Supplier** Details page is displayed.

| Dashboard > Returns > GSTR-4A             |                                                             |                  |                                                   | 🛛 English         |
|-------------------------------------------|-------------------------------------------------------------|------------------|---------------------------------------------------|-------------------|
| GSTR4A - Auto drafted details             | for registered persons opting o                             | composition levy |                                                   |                   |
| GSTIN - 24ABPPM5867J3ZY<br>FY - 2020-21   | Legal Name - MY New M<br>LIMITED<br>Return Period - Jul-Sep | DBILE PAYMENTS   | Trade Name - Gur Pahwa                            |                   |
| **NOTE : You can only view details of inw | ard supplies in GSTR-4A.                                    |                  |                                                   |                   |
|                                           |                                                             | ** Imp           | ortant Notice: If the invoices are more than 500, | please check here |
| 3A,3B - B2B                               | Invoices                                                    |                  | 4 - Credit/Debit Notes                            |                   |
| 4 - Amendments to                         | ) B2B Invoices                                              | 4 - A            | mendments to Credit/Debit Note                    | 5                 |

7.2. Click the **GSTIN** hyperlink to view the credit/debit notes uploaded by the supplier.

| Credit/Debit Notes - Supplier Details |               |                   |
|---------------------------------------|---------------|-------------------|
| Supplier GSTIN/UID                    | Supplier Name | Number of Records |
| 33AAACD2391F3Z0                       | TACOMA GLOBAL | 1                 |
|                                       |               |                   |
|                                       |               | BACK              |
|                                       |               |                   |

7.3. Click the Credit/ Debit Note No hyperlink to view the credit/debit note details.

**Scenario 1**: You will see below screenshot, in case you have filed your returns/statements after delinking of credit and debit notes on the GST Portal.

| edit/Deb           |                       |                           |                    |                        |                                  |                      |                       |                    |                     | Englis      |
|--------------------|-----------------------|---------------------------|--------------------|------------------------|----------------------------------|----------------------|-----------------------|--------------------|---------------------|-------------|
|                    | oit Notes- :          | Summary                   |                    |                        |                                  |                      |                       |                    |                     |             |
| Uploaded b         | by Supplier           | _                         |                    |                        |                                  |                      |                       |                    |                     |             |
| Note Cre<br>Type M | edit/Debit<br>Note No | Credit/Debit<br>Note Date | Place Of<br>Supply | Note<br>Supply<br>Type | Supply Attract<br>Reverse Charge | Taxable<br>Value (₹) | Integrated<br>Tax (₹) | Central<br>Tax (₹) | State/UT<br>Tax (₹) | CESS<br>(₹) |
| D                  | COMP01                | 26-08-2020                | Gujarat            | CBW                    | Y                                | 1,48,500.00          | 7425.00               | 0.00               | 0.00                | 0.00        |

**Scenario 2**: You will see below screenshot, in case you have filed your returns/statements before delinking of credit and debit notes on the GST Portal.

| Upload       | led by Supplier         |                           |                        |                          |                   |                      |                       |                    |                     |
|--------------|-------------------------|---------------------------|------------------------|--------------------------|-------------------|----------------------|-----------------------|--------------------|---------------------|
| Note<br>Type | Credit/Debit<br>Note No | Credit/Debit<br>Note Date | Original<br>Invoice No | Original<br>Invoice Date | Pre GST<br>Regime | Taxable<br>Value (₹) | Integrated<br>Tax (₹) | Central<br>Tax (₹) | State/UT<br>Tax (₹) |
| С            | CDN45345                | 05-06-2020                | INVM1111               | 06-06-2020               | N                 | 1,48,500.00          | 7425.00               | 0.00               | 0.00                |

**Scenario 3**: You will see the below screenshot, in case you have saved your returns/statements before delinking of credit and debit notes and filed your statements/returns after delinking of credit and debit notes on the GST Portal.

| Note<br>type | Credit/debit<br>note no. | Credit/debit<br>note date | Original<br>invoice<br>no. | Original<br>invoice<br>date | Place<br>of<br>supply | Note<br>supply<br>type | Supply<br>attract<br>reverse<br>charge | Pre<br>GST<br>Regime | Taxable<br>value<br>(₹) | Integrated<br>tax (₹) | Central<br>tax (₹) | State/UT<br>tax (₹) |
|--------------|--------------------------|---------------------------|----------------------------|-----------------------------|-----------------------|------------------------|----------------------------------------|----------------------|-------------------------|-----------------------|--------------------|---------------------|
| с            | compnew01                | 15-07-2020                |                            |                             | Gujarat               | R                      | N                                      |                      | 18,500.00               | 925.00                | 0.00               | 0.00                |

# 7.4. The item details are displayed.

| m Details |                   |                    |                 |                  |      |
|-----------|-------------------|--------------------|-----------------|------------------|------|
| Rate (%)  | Taxable Value (₹) |                    | Amount of Tax   |                  |      |
|           |                   | Integrated Tax (₹) | Central Tax (₹) | State/UT Tax (₹) | CESS |
| 5%        | 1,48,500          | 7425.00            | 0.00            | 0.00             | 0.00 |

# Click here to go back to main menu

#### 8.4 - Amendments to Credit/Debit Notes

This section covers the amendments of Debit / credit notes done by the supplier in their respective returns (GSTR-1/5). 8.1. Click the 4 - Amendments to Credit/Debit Notes tile. The Amend Credit/Debit Notes - Supplier Details page is displayed.

| Dashboard > Returns > GSTR-4A                       |                                                             |                  | Q Er                                                            | nglish |
|-----------------------------------------------------|-------------------------------------------------------------|------------------|-----------------------------------------------------------------|--------|
| GSTR4A - Auto drafted details for regis             | tered persons opting o                                      | composition levy |                                                                 |        |
| GSTIN - 24ABPPM5867J3ZY<br>FY - 2020-21             | Legal Name - MY New M<br>LIMITED<br>Return Period - Jul-Sep | OBILE PAYMENTS   | Trade Name - Gur Pahwa                                          |        |
| **NOTE : You can only view details of inward suppli | es in GSTR-4A.                                              |                  |                                                                 |        |
|                                                     |                                                             | ** Ir            | nportant Notice: If the invoices are more than 500, please chec | k here |
| 3A,3B - B2B Invoice                                 | 5                                                           |                  | 4 - Credit/Debit Notes                                          |        |
| 4 - Amendments to B2B In                            | voices                                                      | 4 -              | Amendments to Credit/Debit Notes                                |        |

8.2. Click the **GSTIN** hyperlink to view the amended credit/debit notes uploaded by the supplier.

| Amended Credit/Debit Notes - Supplier Detail | s             |                   |
|----------------------------------------------|---------------|-------------------|
| Supplier GSTIN/UID                           | Supplier Name | Number of Records |
| 33AAACD2391F3Z0                              | TACOMA GLOBAL | 1                 |
|                                              |               |                   |
|                                              |               | BACK              |
|                                              |               |                   |

8.3. Click the Credit/ Debit Note No hyperlink to view the invoice details.

**Scenario 1**: You will see below screenshot, in case you have filed your returns/statements after delinking of credit and debit notes on the GST Portal.

| shboard      | l> Returns≻ GS                      | TR-4A > CDNA                         |                                      |                                       |                       |                        |                                        |                         |                       |                       | <b>⊘</b> E          | nglis |
|--------------|-------------------------------------|--------------------------------------|--------------------------------------|---------------------------------------|-----------------------|------------------------|----------------------------------------|-------------------------|-----------------------|-----------------------|---------------------|-------|
| Amend        | ded credit/de                       | bit note wise                        | details                              |                                       |                       |                        |                                        |                         |                       |                       |                     |       |
| Uploa        | ided by Supplier                    | _                                    |                                      |                                       |                       |                        |                                        |                         |                       |                       |                     |       |
| Note<br>type | Revised<br>Credit/Debit<br>Note No. | Revised<br>Credit/Debit<br>Note Date | Original<br>Credit/Debit<br>note no. | Original<br>Credit/Debit<br>note date | Place<br>of<br>supply | Note<br>supply<br>type | Supply<br>attract<br>reverse<br>charge | Taxable<br>value<br>(₹) | Integrated<br>Tax (₹) | Central<br>Tax<br>(र) | State/UT<br>Tax (₹) | c     |
| с            | coamend                             | 10-07-2020                           | со                                   | 20-05-2020                            | Gujarat               | R                      | N                                      | 18,500.00               | 925.00                | 0.00                  | 0.00                |       |
| 4            |                                     |                                      |                                      |                                       |                       |                        |                                        |                         |                       |                       |                     | ŀ     |
|              |                                     |                                      |                                      |                                       |                       |                        |                                        |                         |                       |                       | BACK                |       |

**Scenario 2**: You will see below screenshot, in case you have filed your returns/statements before delinking of credit and debit notes on the GST Portal.

| Note<br>Type | Revised<br>Credit/Debit<br>Note No. | Revised<br>Credit/Debit<br>Note Date | Original<br>Invoice<br>No | Original<br>Invoice<br>Date | Original<br>Debit/Credit<br>Note No. | Original<br>Debit/Credit<br>Note Date | Pre<br>GST<br>Regime | Taxable<br>Value (₹) | Integrated<br>Tax (₹) | Central<br>Tax<br>(₹) | Stat<br>Tax |
|--------------|-------------------------------------|--------------------------------------|---------------------------|-----------------------------|--------------------------------------|---------------------------------------|----------------------|----------------------|-----------------------|-----------------------|-------------|
| с            | amendco1                            | 10-06-2020                           | c01                       | 02-02-<br>2020              | cdco1                                |                                       | N                    | 45,34,534.00         | 2,26,726.00           | 0.00                  |             |

**Scenario 3**: You will see the below screenshot, in case you have saved your returns/statements before delinking of credit and debit notes and filed your statements/returns after delinking of credit and debit notes on the GST Portal.

|              | Deviced                             | Deviced                   | Ordeland      | Ordeland        | Onininal                 | Onlainel                  | Disco        |                        | Guarda                       | Dere          | Touchle              |
|--------------|-------------------------------------|---------------------------|---------------|-----------------|--------------------------|---------------------------|--------------|------------------------|------------------------------|---------------|----------------------|
| лоте<br>Гуре | Revised<br>Credit/Debit<br>Note No. | Credit/Debit<br>Note Date | Invoice<br>No | Invoice<br>Date | Debit/Credit<br>Note No. | Debit/Credit<br>Note Date | Of<br>Supply | Note<br>Supply<br>Type | Attract<br>Reverse<br>Charge | GST<br>Regime | Taxable<br>Value (₹) |
| с            | amendco1                            | 14-02-2019                | co1           | 06-06-<br>2020  | cdco1                    | 07-08-2020                |              |                        |                              | N             | 45,34,534.0          |

# 8.4. The item details are displayed.

| t of tax                     |
|------------------------------|
| :) State/UT tax (₹) Cess (₹) |
| 0.00 0.00 0.0                |
| t o<br>:)<br>0.              |

Click here to go back to main menu